## 14. 前払金払出予定

ここでは、前払金の払出予定を、「使途明細書の払出予定金額」と「払出依頼書の作成済金額」をもとに一覧で確認する手順についてご説明します。

『前払金払出予定』メニューから、預託者(事業所)または預託金融機関ごとの前払金の払出予定が 一覧で確認できます。

※一覧で表示されるのは、ネットデスクで作成した使途明細書、払出依頼書の金額のみとなります。

## (1) 預託者ごとに表示

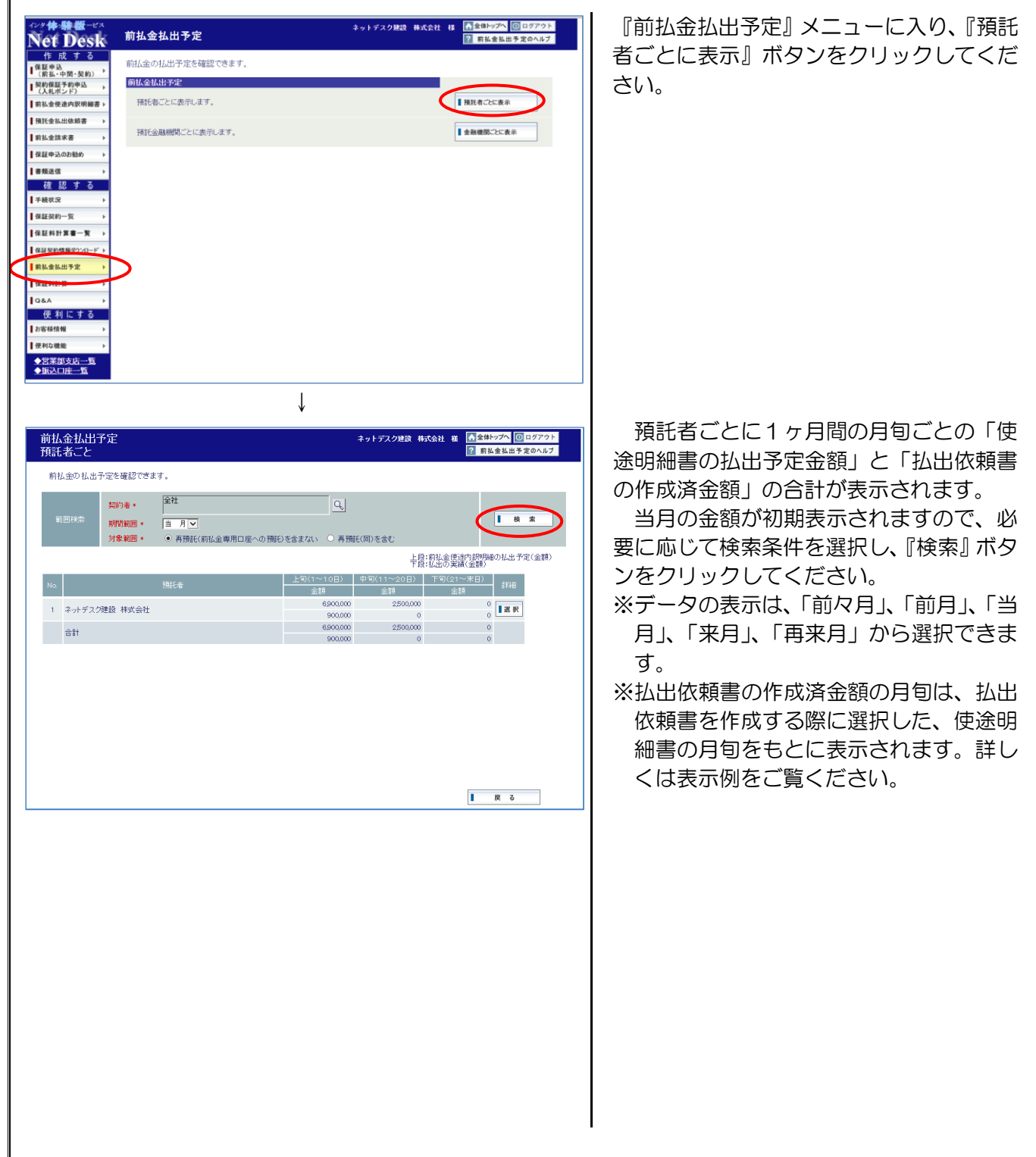

| 使应明和音、                                                                                                    | 北山佐福書の                                                                                                    | ゴ                                                                                                    | : 11 方 )                                                                                                    |                     |
|----------------------------------------------------------------------------------------------------|----------------------------------------------------------------------------------------------------|----------------------------------------------------------------------------------------------------|----------------------------------------------------------------------------------------------------|---------------------|
|                                                                                                    | 月旬                                                                                                    | ) ( <u>2月本</u><br>〕 等                                                                                                    | - <u>场工</u> /<br>余額                                                                                                    |                     |
| 使涂明細書                                                                                                    |                                                                                                    | <br>1月下旬                                                                                                    | 500.000                                                                                                    |                     |
| 払出依頼書                                                                                                    | <u>書類作成日</u><br>払出手続日                                                                                                    | <u>2月15日</u><br>2月25日                                                                                                    | 300,000                                                                                                    |                     |
| *200,000                                                                                                    | 円は、払出依頼                                                                                                    | 夏書未作成、                                                                                                    | 未払出                                                                                                    |                     |
| 前払金払出                                                                                                    | 予定の表示(1月                                                                                                    | )                                                                                                    |                                                                                                    |                     |
|                                                                                                    | 上 旬                                                                                                    | <u>,</u><br>中旬                                                                                                    | 下旬                                                                                                    |                     |
|                                                                                                    | 0                                                                                                    | 0                                                                                                    | 500,000                                                                                                    |                     |
| 払出実績                                                                                                    | 0                                                                                                    | 0                                                                                                    | 300,000                                                                                                    |                     |
| 、払出実績は                                                                                                    | 、払出依頼書作                                                                                                    | 乍成日や払出                                                                                                    | 手続日に拘わ                                                                                                    |                     |
| らず、使途<br>依頼書の作                                                                                                    | 明細書の払出き                                                                                                    | 予定の月旬に<br>示されます。                                                                                                    | 対する、払出                                                                                                    |                     |
|                                                                                                    |                                                                                                    |                                                                                                    |                                                                                                    |                     |
|                                                                                                    |                                                                                                    |                                                                                                    |                                                                                                    |                     |
| <b>人金払出予定</b>                                                                                                    |                                                                                                    | ネットデスク建設 株式                                                                                                    | 会社 荘 🌆全体トップへ 🕕 ログアウト                                                                                                    | 各預託者の保証契約ごとの払出予定を   |
| 毛者ごと                                                                                                    |                                                                                                    |                                                                                                    | ○ 前払金払出予定のヘルプ                                                                                                    | 認したい場合は、当該預託者の『選択』  |
| 「払金の払出予定を確認できます。                                                                                                    | <b>5</b> L                                                                                                    |                                                                                                    |                                                                                                    | タンをクリックしてください。      |
| 契約者 *<br>範囲検索 期間範囲 *                                                                                                    |                                                                                                    | <u>q</u>                                                                                                    | 検索                                                                                                    |                     |
| 対象範囲 * ④                                                                                                    | ) 再預託(前払金専用口座への預託)を含まな                                                                                                    | れ) ○ 再預託(同)を含む                                                                                                    |                                                                                                    |                     |
|                                                                                                    | ト句(                                                                                                    | 上段:<br>下段:                                                                                                    | 前払金使途内訳明細の払出予定(金額)<br>払出の実績(金額)<br>下気(^1~末日)                                                                                                    |                     |
| 9. 預                                                                                                    |                                                                                                    | (1~10日) 中間(11~20日)     金額     名     名 | (11) (21) (21) (21) (21) (21) (21) (21)                                                                                                    |                     |
| ネットデスク建設 株式会社                                                                                                    |                                                                                                    | 900,000 0<br>6,900,000 2,500,000                                                                                                    | o<br>■選択                                                                                                    |                     |
|                                                                                                    |                                                                                                    | 900,000 0                                                                                                    |                                                                                                    |                     |
|                                                                                                    |                                                                                                    |                                                                                                    |                                                                                                    |                     |
|                                                                                                    |                                                                                                    |                                                                                                    |                                                                                                    |                     |
|                                                                                                    |                                                                                                    |                                                                                                    |                                                                                                    |                     |
|                                                                                                    |                                                                                                    |                                                                                                    |                                                                                                    |                     |
|                                                                                                    |                                                                                                    |                                                                                                    |                                                                                                    |                     |
|                                                                                                    |                                                                                                    |                                                                                                    | 戻る                                                                                                    |                     |
|                                                                                                    | Ţ                                                                                                    |                                                                                                    |                                                                                                    |                     |
|                                                                                                    | •                                                                                                    |                                                                                                    |                                                                                                    | 2                   |
| ム金払出予定<br>モ者ごと                                                                                                    |                                                                                                    | ネットデスク建設 株式                                                                                                    | 会社 様 ▲全体トップへ ◎ ログアウト<br>? 前払金払出予定のヘルプ                                                                                                    | 度がした預記者の体証実制とこの払い   |
| 払金の預託者ごとの払出予定明<br>い詳細な情報は「手続状況」で確                                                                                                    | 田です。<br>認することができます。                                                                                                    |                                                                                                    |                                                                                                    | 定い表示されます。           |
| STREAM A THANKING COMPANY AND COMPANY                                                                                                    | 559 OCC) (Cak9.                                                                                                    |                                                                                                    |                                                                                                    | 確認が終わりましたら、『戻る』 ボタン |
| 預託者名 ネットデスク建設                                                                                                    | 株式会社                                                                                                    |                                                                                                    |                                                                                                    |                     |
| 預託者名         ネットデスク建設           期間範囲         当月(2017年07.<br>対象範囲           再預託(前払金専                                                                                                    | 株式会社<br>月分)<br>1月口座への7開むを含まない                                                                                                    | 1.65.                                                                                                    | 約りる病除者の時間不り止乏会(金額)                                                                                                    | DU クリックしてください。      |
| 預託者名 ネットデスク建設<br>期間範囲 当月(2017年07<br>対象範囲 再預託(前払金書)                                                                                                    | 株式会社<br>月分)<br>1用口座への預約を含まない<br>預約会会設想開名                                                                                                    | 上際:<br>下設:<br>上句(1~10日) 上句(11~                                                                                                    | 約払金使途内訳明細の払出予定(金額)<br>払出の実績(金額)<br>20日) 下句(21~末日)                                                                                                    | クリックしてください。         |
| 預託者名 ネットデスク建設<br>期間範囲 当月(2017年07<br>対象範囲 再預託(約払金書)           保証契約報号         使途推拔                                                                                                    | 特式会社<br>月分)<br>第日2座への予報じを含まない<br>現社会的限制名<br>工事名<br>○銀行 ムム支店                                                                                                    | 上際:<br>下除:<br>上切(1~10日) 中切(11~)<br>全額 全朝<br>3200,000 9                                                                                                    | 前社会信約内約期の払出予定(会額)<br>払出の実績(金額)<br>20日) 下等((21~末日)<br>全額<br>500,000 0                                                                                                    | クリックしてください。         |
|                                                                                                    | 特式会社<br>用口座への7時じを含まない<br>用口座への7時じを含まない<br>工業名<br>工業名<br>20間行 ムム支店<br>20間行 ムム支店                                                                                                    | 上句(1~10日)<br>上句(1~10日)<br>全額<br>390000<br>300000<br>300000                                                                                                    | 前は金(注かす訳明知の儿出于定(金額)<br>に払の実再(金額)           ○日)         下旬(○1~末日)           金額         ○           0         0           0         0           0         0                                                                                                    | クリックしてください。         |
| 田話七名名 ネットデスン理経<br>期間範囲<br>対象期回 再預金17年67<br>実施設わ事号 使注意数<br>99099-00003M 単独<br>99099-00003M 単独<br>新聞                                                                                                    | 特式会社<br>用口屋への7時0を含まない<br>用口屋への7時0を含まない<br>工事名<br>20時7 ムム支店<br>20時7 ムム支店<br>20時7 ムム支店<br>20時7 ムム支店<br>営任モンメーンメンX 屋内電気設備工事                                                                                                    | 上的(1~10日) 中的(11~<br>全球 全球 全球<br>300000 2<br>300000 300000<br>3000000 0<br>0 6500000 2                                                                                                    | 前は全(使法や3部列編の1)に出 予定(全部)<br>したの天道(全部)<br>15000000000000000000000000000000000000                                                                                                    | クリックしてください。         |
| 現代者名<br>第17首編四<br>第17首編四<br>本・サデスク建設<br>第1月 (2017年07<br>第7世紀(前北金書<br>第19話2019年9 使送催礼<br>99999-00003M 単独<br>第195<br>9999-00003M 単独<br>第195<br>195<br>195<br>195<br>195<br>195<br>195<br>195                                                                                                    | 特式会社<br>用力<br>用力<br>加速をの時間の名言まない<br>正準3<br>20間行 ムム支店<br>20間行 ムム支店<br>20間行 ムム支店<br>20間行 ムム支店<br>営住宅××××××× 屋内電気絵画工事<br>合計                                                                                                    | 上段:<br>下段:<br>上说(1~10日) 中(0(11~~<br>全額 全額<br>300000 2<br>60000<br>0<br>690000 2<br>900000 2                                                                                                    | 前は金信法作品作品時の11.出 予定(金額)<br>11.出の予測(金額)<br>20.000 00<br>0000<br>0000 | クリックしてください。         |
| Ref u 4 2<br>Ph 手 2 つ 建設<br>Ph 所 部 回<br>Ph 和 か 手 2 つ 建設<br>Ph 和 か 手 2 つ 建設<br>Ph 和 か 和 か 和 か 和 か 和 か 和 か 和 か 和 か 和 か 和                                                                                                    | 株式会社<br>用の<br>用の<br>用の<br>本の可能りを含まない                                                                                                    | 上句(1~10B) 中句(1~<br>全部 全部<br>390000 2<br>900000 3000000<br>0<br>6900000 2<br>900000 2                                                                                                    | 制止金(使法や其約9)種の止出 子定(金額)<br>15.45の実用(金額)<br>20日) 下句(21~~米日)<br>0 0<br>0 0<br>0 0<br>0 0<br>0 0<br>0 0<br>0 0<br>0                                                                                                    | クリックしてください。         |
| 雨雨(本名) ネッチデスク建設<br>期間期間 当月(2017年07<br>対象範囲 予預任(前山主書<br>年度はたけ加止書<br>99999-00004 単独<br>99999-00004 単独<br>871<br>9999-000034 単独<br>871<br>871<br>87                                                                                                    | 特式会社<br>用口座への7時じを含まない<br>用口座への7時じを含まない<br>正年名<br>二年名<br>〇朝市 ムム支店<br>宮住宅××-×××× 厚り電気設備工事<br>合計                                                                                                    | 上覧(1〜10日) 中岡(11〜<br>主部 全部<br>3300000 2<br>900000<br>3000000<br>0<br>0<br>650000 2<br>900,000                                                                                                    | 時止金(使法や)時99時の11上が予定(金額)<br>1上の予測(金額)<br>20日) <u>下(0(21→元日)</u><br>金額<br>0<br>0<br>0<br>0<br>0<br>0<br>0<br>0<br>0<br>0<br>0<br>0<br>0                                                                                                    | クリックしてください。         |
| 雨田花名 ネッチブク建設<br>町間間囲 当月(2017年20)<br>対象観囲 当月(2017年20)<br>する第4回 5 使送税額<br>のののののの 単位<br>ののののののの 単位<br>ののののののの 単位<br>ののののののの 単位<br>ののののののの 単位                                                                                                    | 用力<br>用力<br>用口<br>本の可能<br>りを含まない<br>正年名<br>ご<br>部行<br>二<br>本名<br>文館<br>う<br>ム名<br>文店<br>の<br>の<br>の<br>で<br>部行<br>二<br>本名<br>文信<br>う<br>ム<br>久<br>成<br>う<br>の<br>の<br>気<br>御<br>行<br>ら<br>ん<br>文店<br>う<br>の<br>の<br>の<br>で<br>の<br>で<br>部<br>う<br>の<br>の<br>で<br>の<br>部<br>つ<br>能<br>つ<br>二<br>事<br>名<br>つ<br>の<br>の<br>の<br>の<br>部<br>し<br>つ<br>の<br>の<br>う<br>本<br>の<br>の<br>の<br>の<br>部<br>し<br>つ<br>の<br>の<br>つ<br>和<br>う<br>に<br>あ<br>ろ<br>の<br>の<br>の<br>の<br>細<br>い<br>こ<br>の<br>の<br>の<br>の<br>切<br>い<br>う<br>ん<br>文<br>店<br>の<br>の<br>切<br>示<br>か<br>こ<br>の<br>あ<br>文<br>店<br>の<br>の<br>切<br>で<br>か<br>い<br>る<br>文<br>店<br>う<br>ろ<br>ろ<br>ろ<br>ろ<br>ろ<br>ろ<br>ろ<br>ろ<br>ろ<br>ろ<br>ろ<br>ろ<br>ろ | 上的(1+=10B) 中(0)(1+=<br>全球 全球 全球<br>300000 2<br>900000<br>0<br>650000 2<br>900000 2                                                                                                    | 制造金性法的影响通り払出予定(金額)<br>払出の実現(金額)                                                                                                    | クリックしてください。         |
| 現代者名<br>単時期期間<br>当月Corraror<br>寿務社(前仏主)<br>の<br>1933以前編号<br>(法法社)<br>99009-00004A<br>単独<br>99009-00005A<br>単独<br>新<br>1933の<br>単規<br>1933の<br>1933の<br>1933<br>1933<br>1935<br>1935<br>193 | 株式会社<br>用分)<br>用目金への7時じを含まない<br>構造会話機関約合<br>工事名<br>の期かご確認工事<br>の別語かご確認工事<br>の別語かであった。<br>案件でなった。<br>集合社                                                                                                    | 上段:<br>下段:<br><u>主領:</u><br><u>金額:</u><br><u>金額:</u><br><u>金額:</u><br><u>金額:</u><br><u>金額:</u><br><u>300000</u><br><u>300000</u><br><u>0</u><br><u>650000</u><br><u>2</u><br><u>900000</u>                                                                                                    | 前仏金信法内括PPJ編の3/Lは予定(全部)<br>Lはの実相(全部)<br>5000000000000000000000000000000000000                                                                                                    | クリックしてください。         |
| 現日報告<br>期間期間<br>対 5 第回<br>9 保証 5475年7月<br>9 保証 5475年7月<br>9 保証 5475<br>9 保証 5475<br>9 保証 5475<br>9 保証 5475<br>9 保証 5475<br>9 保証 5475<br>9 保証 5475<br>9 保証 5475<br>9 保証 5475<br>9 保証 5475<br>9 保証 5475<br>9 保証 5475<br>9 保証 5475<br>9 保証 5475<br>9 保証 5                                                                                                    | (株式会社<br>用口屋への7時じを含まない)<br>用口屋への7時じを含まない           第日 二 年令           20時 二 ムム支店           20時 二 ムム支店           2日本 × × - × × × 第01           2日本 × × - × × × 第01           合計                                                                                                    | 上別(1〜10日) 中別(11〜<br>主部 主部<br>300000 2<br>900000<br>0<br>0<br>6600000 2<br>900000                                                                                                    | 制造金使造作器995年の出出予定(金額)<br>出出の実現(全部)<br>2023) 下で(21-3-4日)<br>000000000000000000000000000000000000                                                                                                    | クリックしてください。         |

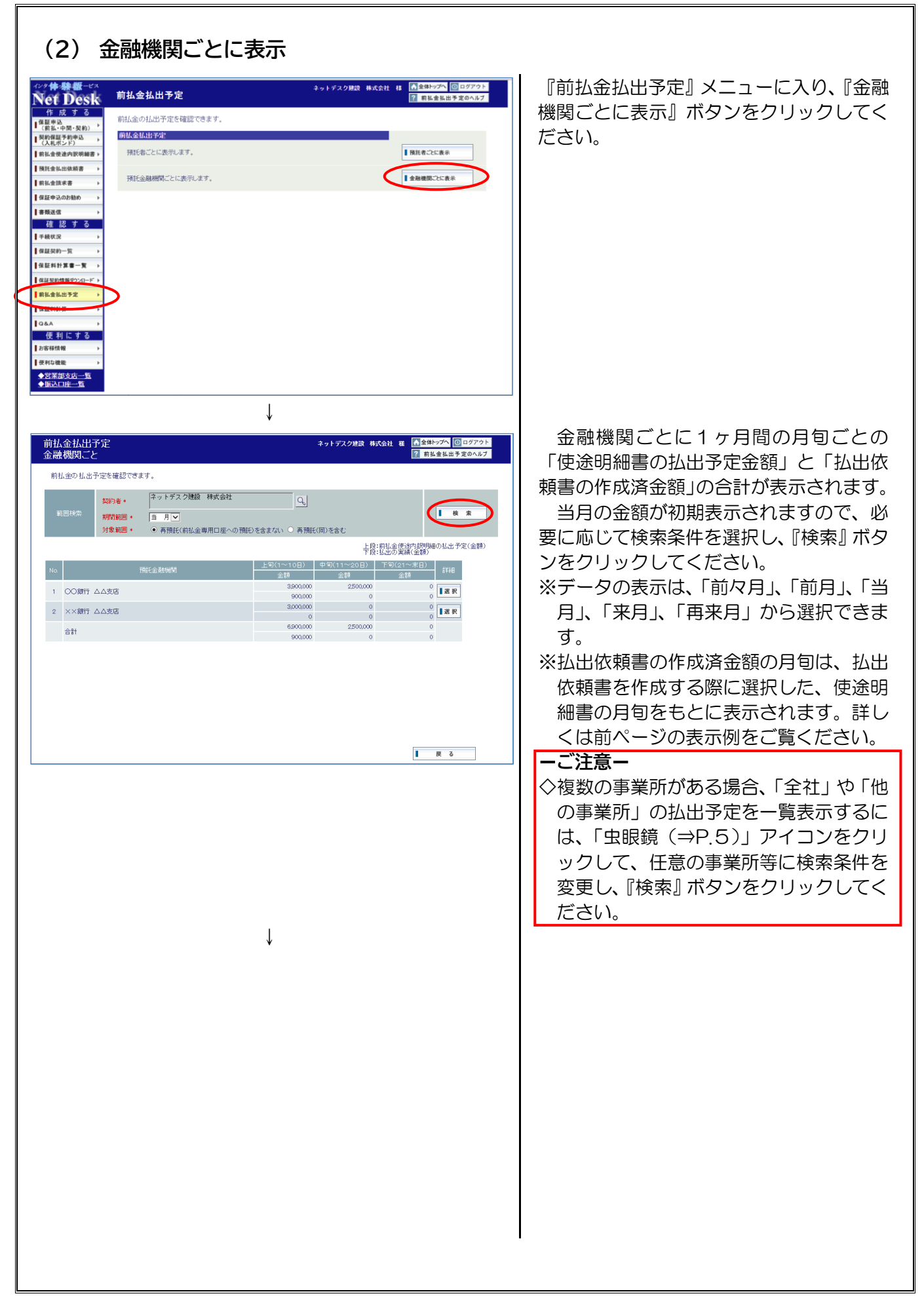

| 前払金払出予定 キットテスク建設 株式会社 雅 「金銀トンプト」 回 ロタアット<br>金融機関にと 図 前払金払出予定のへルプ                                                                                                    | 各金融機関の保証契約ごとの払出予定を 確認したい場合は、当該全融機関の『翌日』                                 |
|----------------------------------------------------------------------------------------------------|-------------------------------------------------------------------------|
| 新社金の払出予定を確認できます。       取得者・     キット方文/強値 株式会社       取得範囲・     当月ご       対象範囲・     再預紙(新社会専用口座への預任)を含まない。     再預紙(個)を含さ       上間:     上間:       上間:     上目:       上目:     上目:       1     〇田行 ムム支店     300000       2     ×期行 ムム支店     300000       2     ×期行 ムム支店     000000                                                                       | ボタンをクリックしてください。                                                         |
|                                                                                                    |                                                                         |
| 前払金払出予定         キットデスク建設 株式会社 単 角金粉ップへ ⑤ 0.0770ト           金融機関しことの払出予定明確です。         2 育私金私出予定のヘルプ           前りよのご金融機関にとの払出予定明確です。         2 育私金私出予定のヘルプ           前りよのご金融機関にとの払出予定明確です。         2 育私金私出予定のヘルプ           前日、55歳以びで確認することができます。         第<br>第<br>第<br>第<br>第<br>第<br>第<br>第<br>第<br>第<br>第<br>第<br>第<br>第<br>第<br>第<br>第<br>第<br>第 | 選択した金融機関の保証契約ごとの払出<br>予定が表示されます。<br>確認が終わりましたら、『戻る』 ボタンを<br>クリックしてください。 |
|                                                                                                    |                                                                         |
|                                                                                                    |                                                                         |
|                                                                                                    |                                                                         |
|                                                                                                    |                                                                         |
|                                                                                                    |                                                                         |